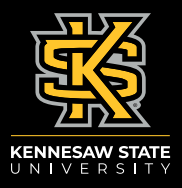

# STEP 1:

Log in to the <u>Housing Portal.</u>

### **STEP 2:**

Click on "2022-2023 Application" within the top menu bar.

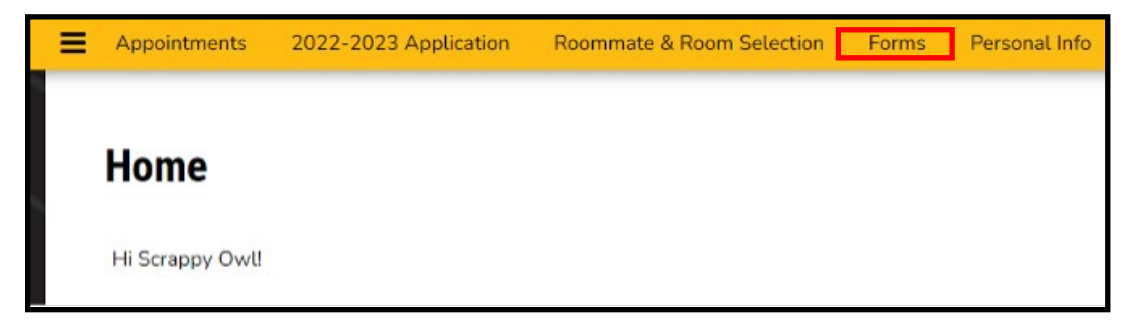

### STEP 3:

Once inside Forms, click "Continue" on the Term Selector page.

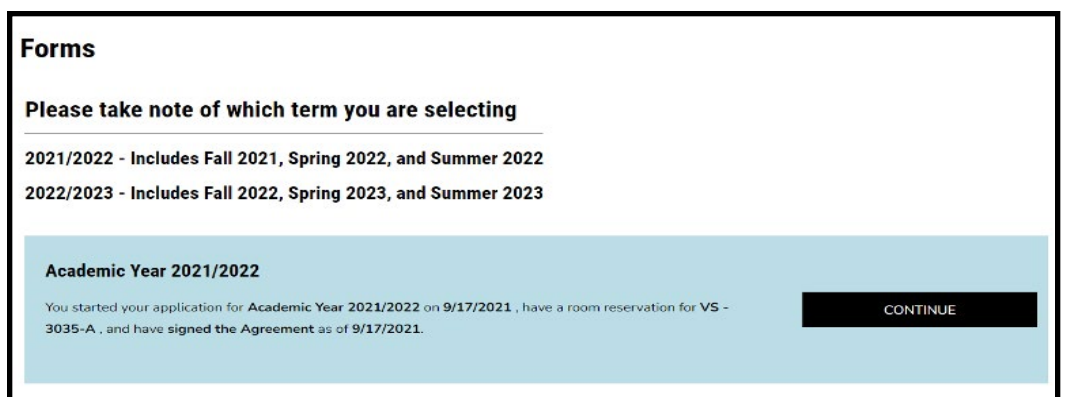

### STEP 4:

On the Form Selector page, select "Summer Housing" in the dropdown menu.

|               | Form Selector |
|---------------|---------------|
|               |               |
|               |               |
| Form Selector |               |

## STEP 5:

Read the Welcome Page and click "Save & Continue" at the bottom.

| Welcon         | ne - Summer Applicant                                                                                                    |
|----------------|----------------------------------------------------------------------------------------------------|
| Welcome to t   | the Kennesaw State University Housing Portal. We are excited to open our Housing Application process for Summer 2022. To make this process       |
| easy as possi  | ble, please read the text on every page of the application.                                                                                      |
| To complete    | the Housing Application, you will need:                                                                                                    |
| Your KSUID     | number                                                                                                    |
| • A proxy to : | sign the License Agreement on your behalf if you are under the age of 10                                                                         |
| Please remer   | nber all correspondence about the Housing Application is sent to your Østudents.kennesaw.edu email account, so be sure to check this daily. If y |
| have question  | ns or concerns, please contact us at ksuhousing@kennecaw.edu or call the Talon One Service Center at (470) 578-8663 (T-ONE).                     |
| Please click   | 'Save & Continue'' below to begin the application process.                                                                                       |
|                |                                                                                                    |

#### STEP 6:

On the next page, please select which campus you would like to live in for the summer.

|                                                                             | Form Selector                                                                                   |
|-----------------------------------------------------------------------------|-------------------------------------------------------------------------------------------------|
|                                                                             |                                                                                                 |
| Which Campus?                                                               |                                                                                                 |
| Summer housing will be located in the following com<br>dropdown menu below: | munities on each campus. Please tell us your preference for your summer assignment by using the |
| Kennesaw - University Village                                               |                                                                                                 |
| Marietta - Hornet Village                                                   |                                                                                                 |
| Campus Desired                                                              |                                                                                                 |
|                                                                             | ~ D                                                                                             |
|                                                                             |                                                                                                 |
|                                                                             |                                                                                                 |
| SAVE & CONTINUE                                                             |                                                                                                 |

#### **STEP 7:**

Read and sign the Summer License Agreement.

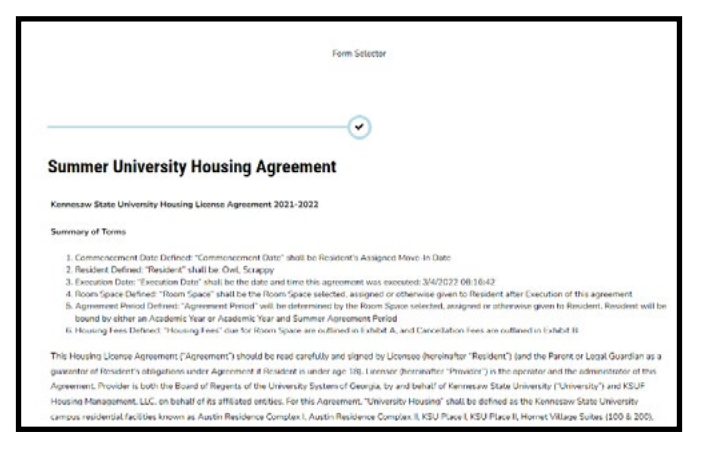

### STEP 8:

On the Confirmation page, please click "Save & Complete" to finish the Summer Housing Form

| Confir                | mation Page                                                                                                    |
|-----------------------|----------------------------------------------------------------------------------------------------|
| Hello Scrap           | P7.                                                                                                    |
| You are alm<br>below. | out done with the summer housing application In order to officially complete you application you need to be sure you click Save and Complete dou |
| In your app           | Eastion you selected your compus preference as the Marietto Compus. If this is incorrect, you will be able to update this on the next page.      |
| Have a grea           | it days                                                                                                    |

## STEP 9:

Once you reach the "Next Steps" page you have completed the Summer Housing Form.

| Next Steps                                       |                                                                                                    |
|--------------------------------------------------|----------------------------------------------------------------------------------------------------|
| At this point, all of our communication and room | offers will be conveyed through email, so it is important that you are checking your KSU email dai |
| To confirm again, you selected your campus pref  | ference as the Marietta Campus. If this campus preference is not correct, please update it below.  |
| Campus Desired                                   |                                                                                                    |
|                                                  |                                                                                                    |

If you have any questions about the Housing Application, contact the Talon One Service Center at 470-578-8663 (T-ONE) or talonone@kennesaw.edu

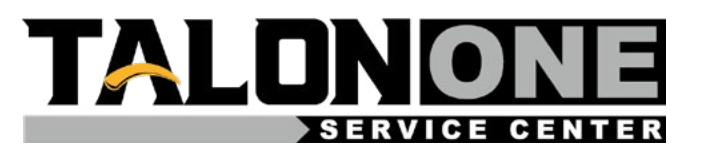

For more information about Housing and Residence Life, please visit our website, <u>kennesaw.edu/ksuhousing</u>